## TÀI LIỆU HƯỚNG DẪN SUPPORT SYSTEM

### KỸ NĂNG HƯỚNG DẪN

- 1. Truy cập hệ thống hỗ trợ Bảo Long.
- 2. Đổi mật khẩu truy cập.
- 3. Tạo mới một yêu cầu hỗ trợ (ticket).
- 4. Quản lý yêu cầu (ticket).

### MỤC LỤC

### Phần A – Hướng dẫn cho CBNV sử dụng

| 1. | Truy cập hệ thống hỗ trợ                    |
|----|---------------------------------------------|
| 2. | Đăng nhập hệ thống 4                        |
| 3. | Lấy lại mật khẩu5                           |
| 4. | Tạo một yêu cầu hỗ trợ8                     |
| 5. | Quản lý yêu cầu9                            |
| Pł | nần B – Hướng dẫn cho CBNV thực hiện hỗ trợ |
| 1. | Xác nhận tài khoản và tạo mật khẩu 11       |
| -  |                                             |

- 2. Đăng nhập & tiếp nhận hỗ trợ......13
- 3. Xử lý hỗ trợ ..... 15

### MụC TIÊU

Biết cách vận dụng hệ thống hỗ trợ (Support System) của Bảo Long trong việc liên lạc và nhận/xử lý yêu cầu hỗ trợ từ các Ban/Đơn vị.

TP.HCM tháng 10/2016 Bảo hiểm Bảo Long Ban CNTT

Tài liệu có tổng cộng 15 trang

# PHẦN A

# HƯỚNG DẪN DÀNH CHO CBNV SỬ DỤNG HỆ THỐNG HỖ TRỢ

#### 1. TRUY CẬP HỆ THỐNG HỖ TRỢ

Có 2 cách truy cập vào hệ thống hỗ trợ:

<u>Cách 1</u>: Sử dụng trình duyệt Web, truy cập địa chỉ http://portal.baohiembaolong.vn | Chọn ứng dụng Support System.

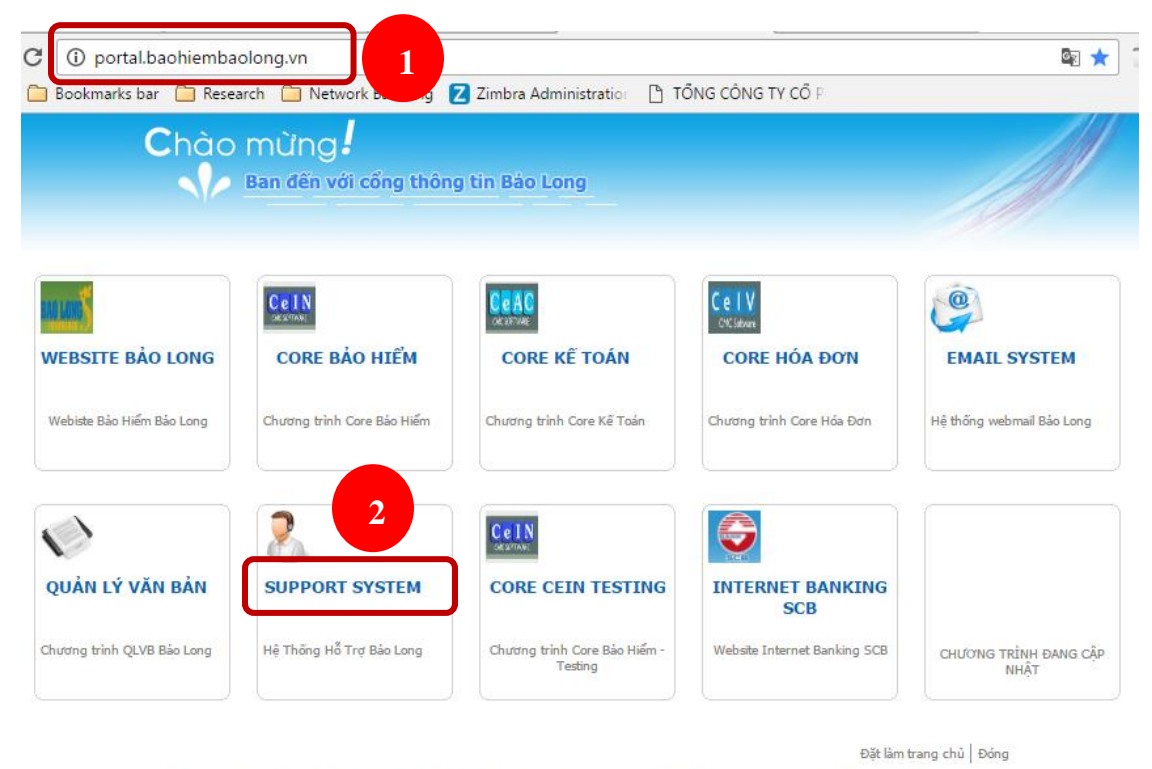

CHƯƠNG TRÌNH XEM TỐT NHẤT TRÊN TRÌNH DUYỆT INTERNET EXPLORER VERSION 7 TRỞ LÊN - ĐỘ PHÂN GIẢI MÀN HÌNH 1024\*768

BẢN QUYỀN THUỘC BẢO HIẾM BẢO LONG (BAOLONG @2015)

#### <u>Cách 2</u>: Sử dụng trình duyệt Web, truy cập địa chỉ <u>http://hotro.bhbl.vn:89</u>

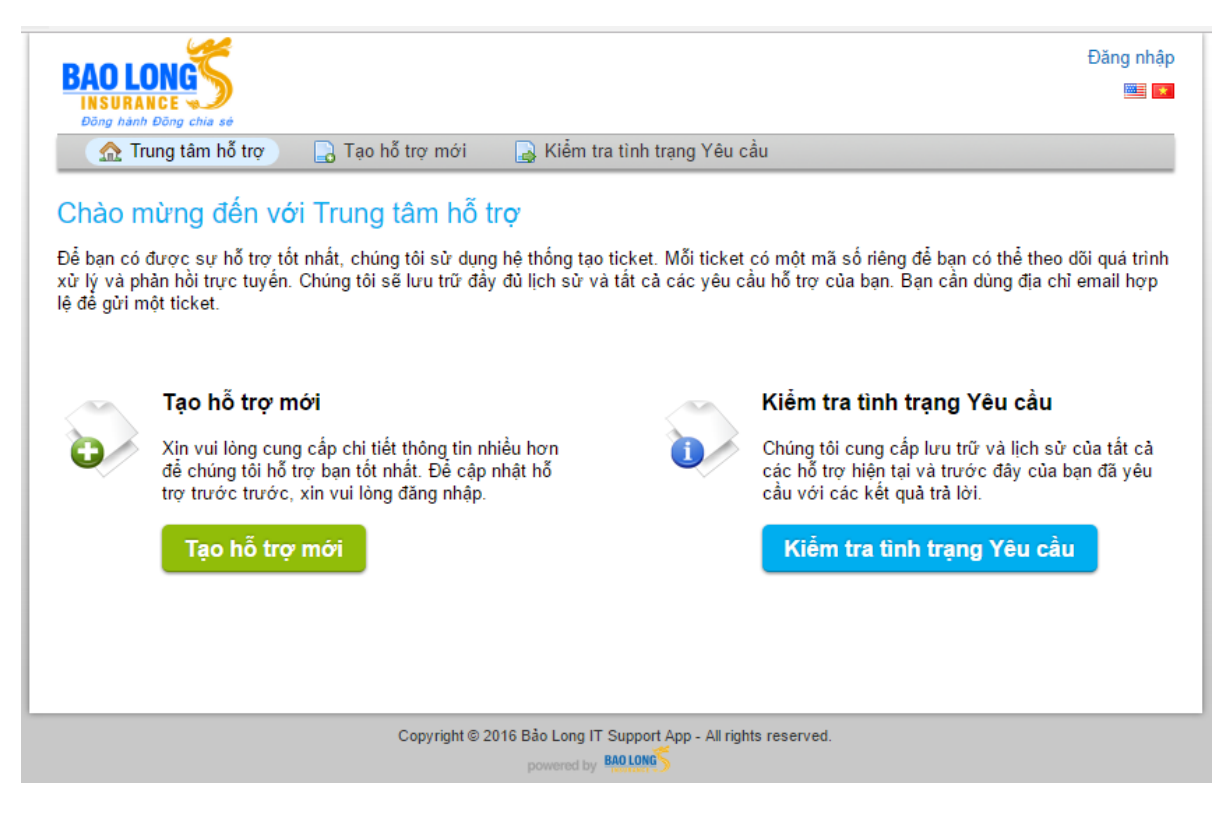

#### 2. ĐĂNG NHẬP HỆ THỐNG

**<u>Bước 1</u>**: từ màn hình chính của ứng dụng, Chọn **"Đăng nhập".** 

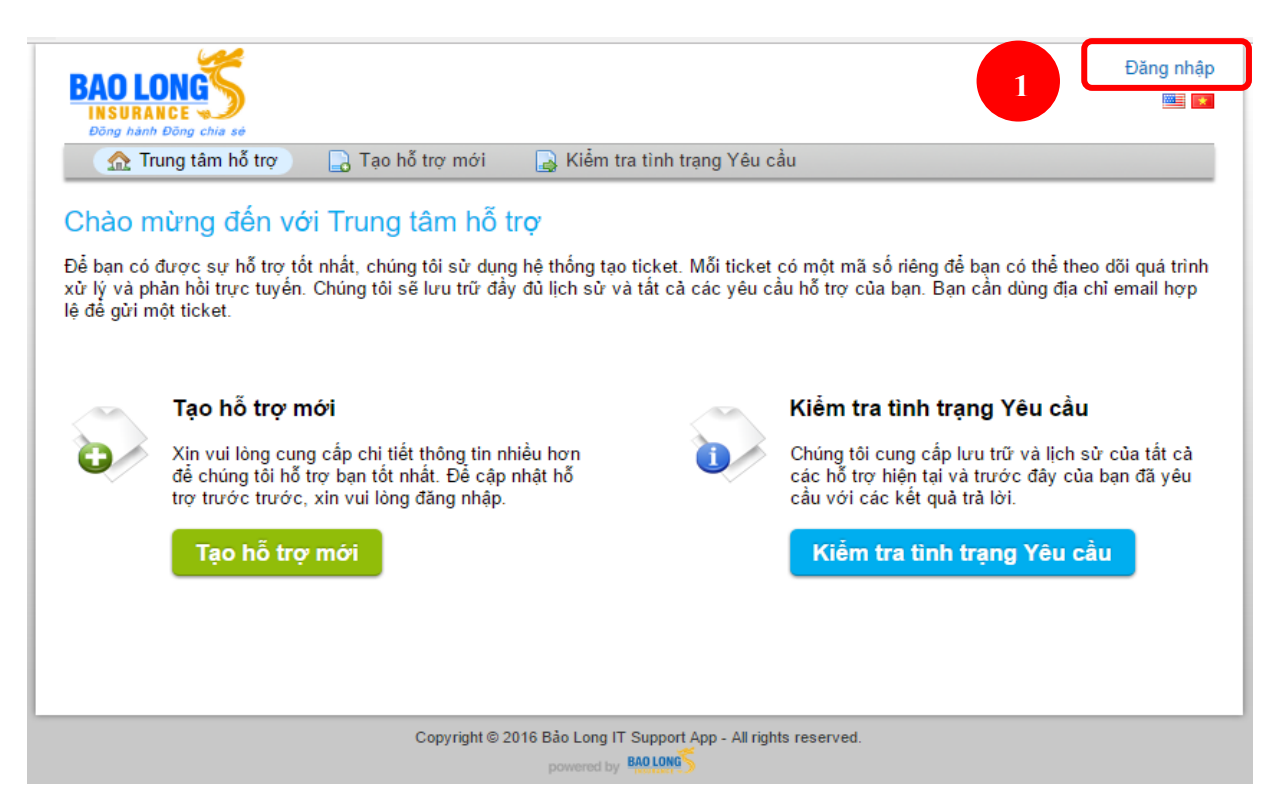

<u>Bước 2</u>: Nhập thông tin ở vùng 2 (email Bảo Long và Mật khẩu được cung cấp bởi Ban CNTT) | Click vào nút "Đăng nhập".

| BAO LONG<br>INSURANCE<br>Dong hanh Dong chia sé                                                                       | Đăng nhập 🔤 🍽 |
|----------------------------------------------------------------------------------------------------|---------------|
| 🏠 Trung tâm hỗ trợ 🛛 🔒 Tạo hỗ trợ mới 🛛 🔒 Kiểm tra tình trạng Yêu cầu                                                 |               |
| Đăng nhập vào Bảo Long IT Support App<br>Chúng tôi khuyến khích các bạn đăng ký tài khoản để được hỗ trợ đầy đủ nhất. |               |
| Email hoặc tên đăng nhập         Mật khẩu         Đăng nhập         Quen mặt khẩu                                     | 2             |
|                                                                                                    |               |
| Copyright © 2016 Bảo Long IT Support App - All rights reserved.                                                       |               |

### 3. LẤY LẠI MẬT KHẨU

Bước 1: Truy cập vào màn hình đăng nhập, chọn chức năng "Quên mật khẩu".

| BAO LONG<br>INSURANCE<br>Dong hanh Dong chia sé                                                                       | Đăng nhập |
|----------------------------------------------------------------------------------------------------|-----------|
| 🏫 Trung tâm hỗ trợ 📄 🔒 Tạo hỗ trợ mới 🛛 🔒 Kiểm tra tình trạng Yêu cầu                                                 |           |
| Đăng nhập vào Bảo Long IT Support App<br>Chúng tôi khuyến khích các bạn đăng ký tài khoản để được hỗ trợ đầy đủ nhất. |           |
| Email hoặc tên đăng nhập<br>Mật khẩu<br>Đăng nhập<br>Quên mật khẩu<br>1                                               | 2         |
| Copyright © 2016 Bảo Long IT Support App - All rights reserved.                                                       | _         |

**Bước 2:** Nhập tài khoản (là địa chỉ mail nội bộ của Bảo Long) | Click vào nút "**Gửi email".** Thông tin hướng dẫn khởi tạo lại mật khẩu sẽ được gửi vào email đã cung cấp.

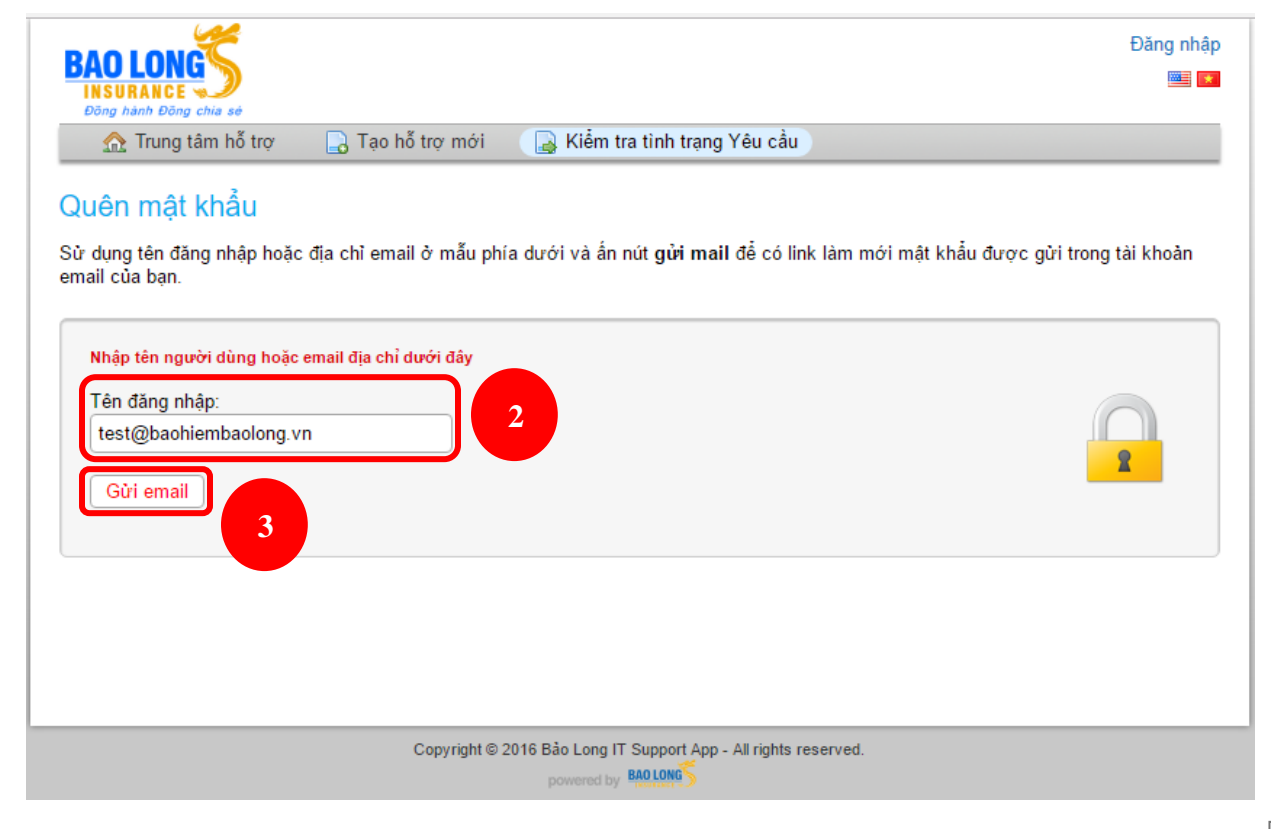

**Bước 3:** Truy cập hộp mail, tìm mail hệ thống hỗ trợ gửi, click vào liên kết khởi tạo lại (reset) mật khẩu.

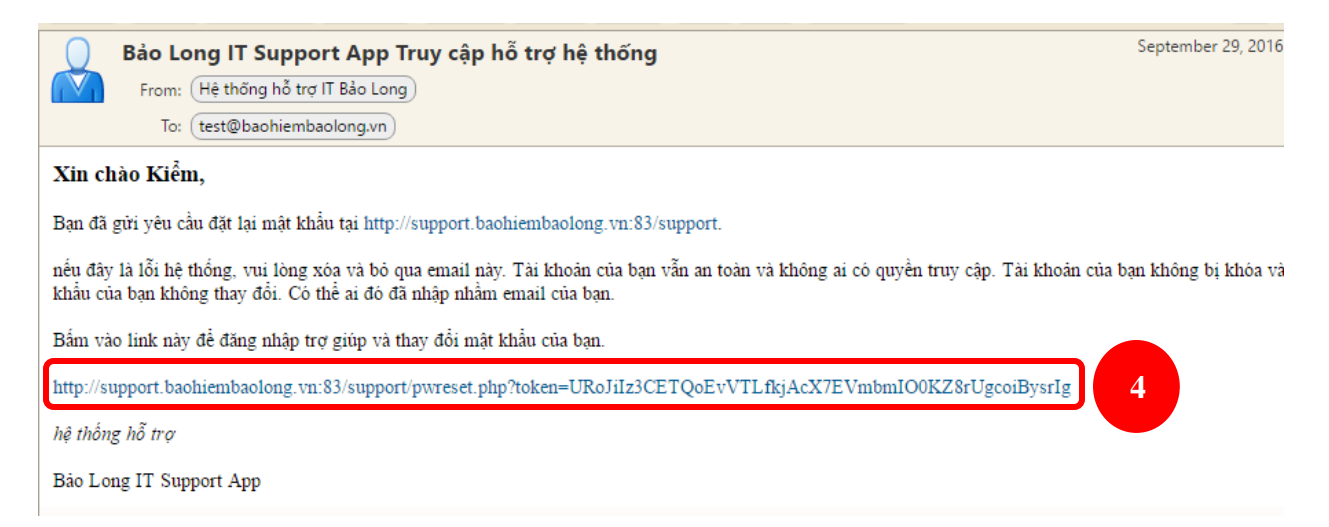

Bước 4: Nhập lại địa chỉ mail truy cập vào hệ thống hỗ trợ cần cấp mật khẩu | Click vào "Login".

| BAO LONG<br>INSURANCE<br>Dong hanh Dong chia sé                                                                           | Đăng nhập<br>🎫 💌                                  |
|----------------------------------------------------------------------------------------------------|---------------------------------------------------|
| 🏠 Trung tâm hỗ trợ 🛛 🔒 Tạo hỗ trợ mới 🖉 🔒 Kiểm tra tình trạn                                                              | g Yêu cầu                                         |
| Quên mật khẩu<br>Nhập tên truy cập hoặc địa chỉ email trong mẫu dưới đây và ấn Đăng nhập đ                                | ế truy cập tài khoản của bạn và làm mới Mật khẩu. |
| Nhập lại tên người dùng hoặc email của bạn         Tên đăng nhập:         test@baohiembaolong.vn          Login         6 | 2                                                 |
|                                                                                                    |                                                   |
| Copyright © 2016 Bảo Long IT Support App<br>powered by BAO LONG                                                           | ) - All rights reserved.                          |

**Bước 5:** Nhập lại thông tin mật khẩu ở vùng 7 | Click vào "Update".

| 🏡 Trung tâm hỗ trợ 🛛 📑 Tạo hỗ trợ mới 📄 Lệnh (1) |                                                             |                   |  |  |  |  |  |  |
|--------------------------------------------------|-------------------------------------------------------------|-------------------|--|--|--|--|--|--|
| 🔺 Bắt buộc thay đổi mật khẩu để tiếp tục         |                                                             |                   |  |  |  |  |  |  |
| Quản lý thông tin cá                             | nhân của bạn                                                |                   |  |  |  |  |  |  |
| Sử dụng biểu mẫu bên dưới đ                      | ể cập nhật thông tin chúng tôi đã gửi vào tài khoản của bạn |                   |  |  |  |  |  |  |
| Thông tin liên hệ                                |                                                             |                   |  |  |  |  |  |  |
| Địa chỉ email:                                   | test@baohiembaolong.vn                                      | *                 |  |  |  |  |  |  |
| Họ và tên:                                       | Kiểm tra hệ thống                                           | *                 |  |  |  |  |  |  |
| Số điện thoại:                                   | Số máy lẻ:                                                  | ]                 |  |  |  |  |  |  |
| Ưu tiên                                          |                                                             |                   |  |  |  |  |  |  |
| Múi giờ:                                         | GMT 7.0 - Bangkok, Hanoi, Jakarta                           | ▼                 |  |  |  |  |  |  |
| Daylight Saving:                                 | Tuân thủ việc lưu daylight (Thời gian hiện tại: 29          | /09/2016 5:12 am) |  |  |  |  |  |  |
| Ngôn ngữ ưu tiên:                                | — Sử dụng trình duyệt ưu tiên — ▼                           |                   |  |  |  |  |  |  |
| Chứng nhận quyền truy                            | / nhập                                                      |                   |  |  |  |  |  |  |
| Mật khẩu mới:                                    | Mật khẩu mới: 7                                             |                   |  |  |  |  |  |  |
| Xác nhận Mật khẩu Mới:                           |                                                             |                   |  |  |  |  |  |  |
|                                                  | 8 Update Reset Cancel                                       |                   |  |  |  |  |  |  |

4. TẠO MỘT YÊU CẦU HỖ TRỢ (TICKET)
 <u>Bước 1</u>: Đăng nhập vào hệ thống (theo các hướng dẫn trên).
 <u>Bước 2</u>: Hệ thống tự chuyển sang giao diện tạo hỗ trợ, nhập thông tin hỗ trợ

| BAO LONG                                                                                      | JPPORT CENTER<br>Support Ticket System                         | test   Thông tin cá nhân   Lệnh (0) - Đăng xuất<br>🎫 💜                                                                                                    |
|-----------------------------------------------------------------------------------------------|----------------------------------------------------------------|----------------------------------------------------------------------------------------------------|
| A Trung tâm hỗ t                                                                              | rợ 🕞 Tạo hỗ trợ mới 📄 Lệnh (0)                                 |                                                                                                    |
| Tạo hỗ trợ mới<br>Hãy điền vào bảng dượ<br>Chủ đề Trợ giúp:                                   | ới đây đễ mở lệnh mới.<br>☐— Chọn một chủ đề trợ giúp —   ▼ )* | Chọn <u>chính xác</u> chủ đề cần hỗ<br>trợ. Chủ đề này sẽ liên quan đến<br>Ban nghiệp vụ nhận yêu cầu.                                                                              |
| Email:<br>Khách hàng:                                                                         | test@baohiembaolong.vn<br>test                                 |                                                                                                    |
| Thông tin chi tiết<br>Hãy mô tả vấn đề của<br>Tóm tắt vấn đề:<br>Chi tiết vấn đề:<br><> ¶ B I | Ticket                                                         | Tóm tắt tiêu đề cần hỗ trợ.<br>■ ∞ = -                                                                                                    |
| Nội dung chi tiết vấn                                                                         | đề cần hỗ trợ.                                                 | Chèn hình trực tiếp<br>vào nội dung.                                                                                                    |
| Nhập nội dun                                                                                  | g chính yêu cầu hỗ trợ.<br>n<br>noặc chọn files                | Click chuột chọn file đính kèm, có thể chọn<br>hiều file, mỗi file tối đa 2MB, chỉ chấp<br>hận các định dạng: .doc, .pdf, .jpg, .jpeg,<br>gif, .png, .xls, .docx, .xlsx, .txt, .rar |
|                                                                                               | Gởi đi làm mơ                                                  | Hủy bỏ Nhấn "Gởi đi" sau khi nhập đủ thông tin cần thiết.                                                                                                    |

#### 5. QUẢN LÝ DANH SÁCH YÊU CẦU

**<u>Bước 1</u>**: Đăng nhập vào hệ thống (theo các hướng dẫn trên).

**Bước 2:** Chọn chức năng "**Lệnh**" trên thanh Menu để xem danh sách các yêu cầu, tình trạng (Mở/Đóng) và thông tin phản hồi.

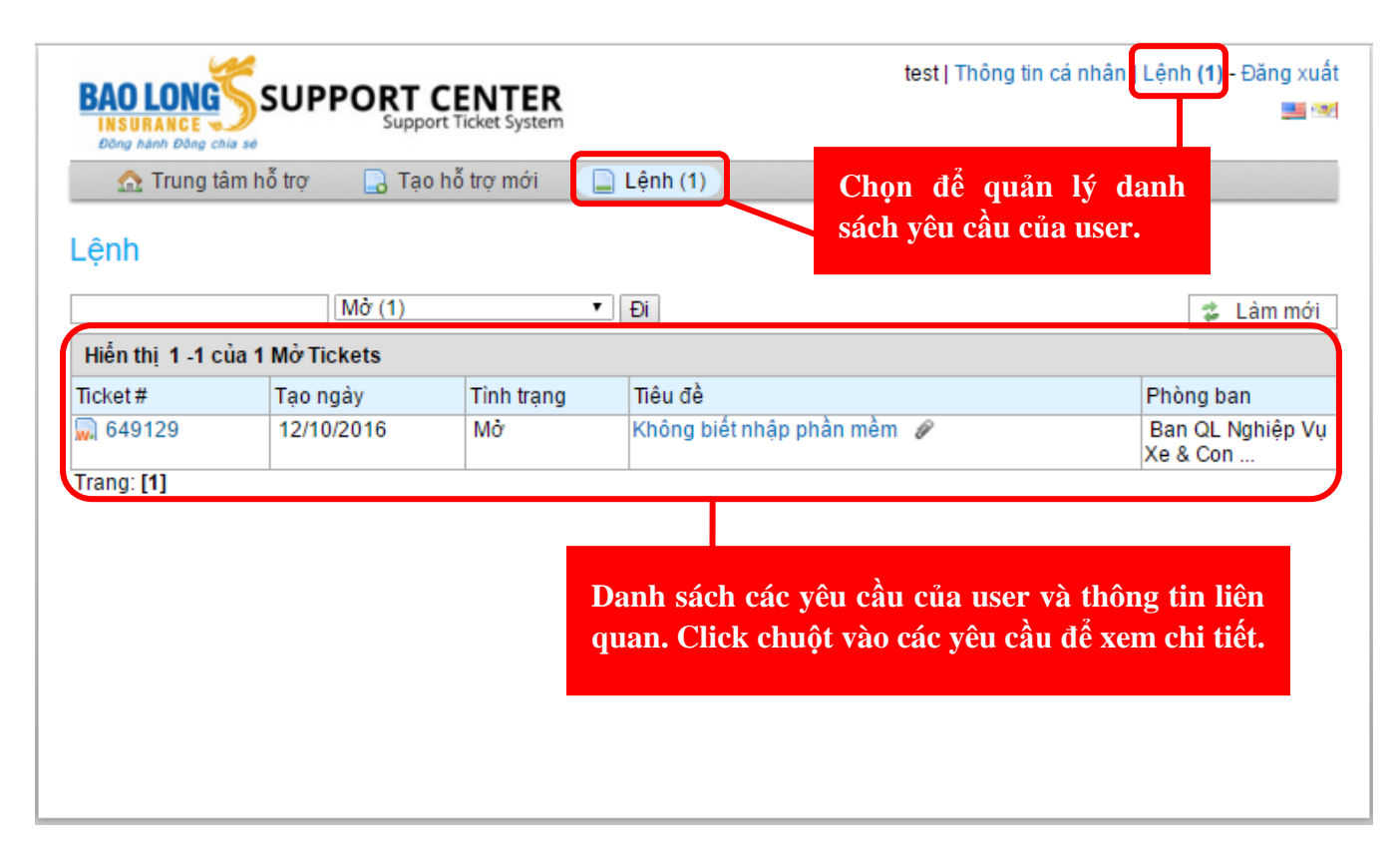

# PHẦN B

# HƯỚNG DẪN DÀNH CHO CBNV THỰC HIỆN HỖ TRỢ (CBNV CÁC BAN NGHIỆP VỤ)

### 1. XÁC NHẬN TÀI KHOẢN VÀ TẠO MẬT KHẨU

Khi tài khoản của 1 nhân sự quản lý hỗ trợ được tạo, một mail kích hoạt sẽ được gởi trực tiếp vào hộp mail của nhân sự này.

**Bước 1**: Đăng nhập hộp mail, click vào liên kết kích hoạt.

From: Bảo Long Support System cảnh báo [mailto:alert@baohiembaolong.vn] Sent: Thứ Năm, Tháng Mười 27, 2016 1:41 PM To: Subject: Chào mừng tới hệ thống hỗ trợ của Bảo Long Support System Xin chào Chúng tôi đã tạo cho bạn một tài khoản tại <u>http://hotro.bhbl.vn:89/support.</u> Vui lòng truy cập link bên dưới để xác nhận tài khoản và truy cập vào hệ thống hỗ trợ của bạn. <u>http://hotro.bhbl.vn:89/support/scp/pwreset.php?token=Zfv2D8kAdXaiBquRY4FopvcTZsySWJ92alKjlqtl6bQazszh <http://hotro.bhbl.vn:89/support System</u> <u>DUCC 4</u>.INIAP VAO CIA CHI HIAH CA IHIAH, CHCK VAO HUC LOGH .

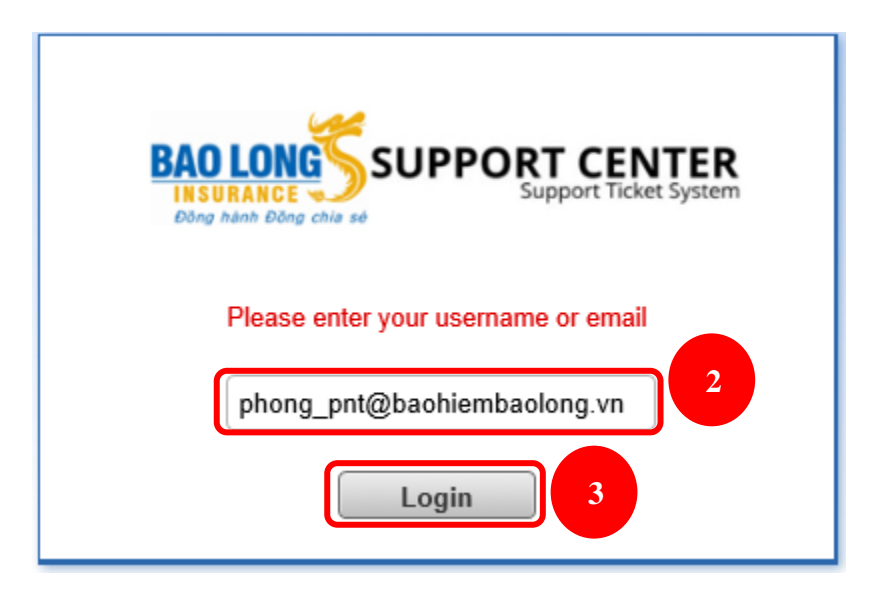

<u>Bước 3</u>: Thiết lập thông tin cá nhân, lưu ý quan trọng là mật khẩu và ngôn ngữ sử dụng, click "Save Changes".

|                                                        | IRT CENTER<br>Support Ticket System                    | Welcome, Lê.   Agent Panel   My Preferences   Log Out |  |  |  |  |  |
|--------------------------------------------------------|--------------------------------------------------------|-------------------------------------------------------|--|--|--|--|--|
|                                                        |                                                        |                                                       |  |  |  |  |  |
| Dashboard                                              | Users Tickets Knowledgebase                            |                                                       |  |  |  |  |  |
| 🔄 Dashboard 🛛 🦓 Agent I                                | Directory 👗 My Profile                                 |                                                       |  |  |  |  |  |
| 🕕 Hi Lê - You must chang                               | e your password to continue!                           |                                                       |  |  |  |  |  |
| My Account Profile                                     |                                                        |                                                       |  |  |  |  |  |
| Account Information                                    |                                                        |                                                       |  |  |  |  |  |
| Contact information                                    |                                                        |                                                       |  |  |  |  |  |
| Username:                                              | nam 💿                                                  |                                                       |  |  |  |  |  |
| First Name:                                            | × *                                                    |                                                       |  |  |  |  |  |
| Last Name:                                             | •                                                      |                                                       |  |  |  |  |  |
| Email Address:                                         | •                                                      |                                                       |  |  |  |  |  |
| Phone Number:                                          | Ext                                                    |                                                       |  |  |  |  |  |
| Mobile Number:                                         |                                                        |                                                       |  |  |  |  |  |
| Preferences: Profile preferen                          | nces and settings.                                     |                                                       |  |  |  |  |  |
| Time Zone:                                             | GMT 7.0 - Bangkok, Hanoi, Jakarta                      | n ngôn ngữ sử dụng.                                   |  |  |  |  |  |
| Preferred Language:                                    | — Use Browser Preference — 🗸 4                         | lễ chọn tiếng Việt                                    |  |  |  |  |  |
| Daylight Saving:                                       | Observe daylight saving (Current Time: 27/10/2016 2::  | te enon tieng việt.                                   |  |  |  |  |  |
| Maximum Page size:                                     | show 25 records V per page.                            |                                                       |  |  |  |  |  |
| Auto Refresh Rate:                                     | — disable —                                            |                                                       |  |  |  |  |  |
| Default Signature:                                     | - None - V (This can be selected when replyin          | g to a ticket)                                        |  |  |  |  |  |
| Default Paper Size:                                    | Letter  V Paper size used when printing tickets to PDF |                                                       |  |  |  |  |  |
| Show Assigned Tickets:                                 | □ Show assigned tickets on open queue.                 |                                                       |  |  |  |  |  |
| Password: To reset your pas                            | ssword, provide your current password and a new        | 2                                                     |  |  |  |  |  |
| New Password:                                          | <b>Nhập mật</b>                                        | khâu và xác                                           |  |  |  |  |  |
| Confirm New Password:                                  | nhận lại.                                              |                                                       |  |  |  |  |  |
| Signature: Optional signature                          | e used on outgoing emails. 💿                           |                                                       |  |  |  |  |  |
| Signature: Optional signature used on outgoing emails. |                                                        |                                                       |  |  |  |  |  |

# ĐĂNG NHẬP HỆ THỐNG TIẾP NHẬN VÀ XỬ LÝ HỖ TRỢ <u>Bước 1</u>: từ màn hình chính của ứng dụng, Chọn "Đăng nhập".

| PAOLO            |                                         |                                                        |                                       |                                                                           | Đăng nhập                      |  |
|------------------|-----------------------------------------|--------------------------------------------------------|---------------------------------------|---------------------------------------------------------------------------|--------------------------------|--|
| BAU LU<br>Insura |                                         |                                                        |                                       |                                                                           |                                |  |
| Đông hành        | Đông chia sẽ<br>ung tâm hỗ trợ          | 📘 Tạo hỗ trợ mới                                       | 🛃 Kiểm tra tình trạng Yêu c           | âu                                                                        |                                |  |
| Chào m           | nừng đấn với                            | i Trung tâm hỗ tr                                      | 0                                     |                                                                           |                                |  |
| Dễ hạp cá        |                                         | nhất chúng tôi cử dụng                                 | Ų                                     | có một mã cố riệng để họp có thể th                                       | oo dõi quá trình               |  |
| xử lý và ph      | iản hồi trực tuyến.<br>Iản tickot       | Chúng tôi sẽ lưu trữ đầy                               | đủ lịch sử và tất cả các yêu c        | ầu hỗ trợ của bạn. Bạn cần dùng địa                                       | chỉ email hợp                  |  |
| iệ để gửi m      | iột ticket.                             |                                                        |                                       |                                                                           |                                |  |
|                  |                                         | <i>.</i> .                                             |                                       |                                                                           |                                |  |
|                  | Tạo hô trợ mới                          |                                                        |                                       | Kiêm tra tình trạng Yêu câu                                               |                                |  |
|                  | Xin vui lòng cung<br>để chúng tôi hỗ tr | cấp chi tiết thông tin nhi<br>ợ bạn tốt nhất. Đễ cập n | ều hơn<br>hật hỗ                      | Chúng tôi cung cấp lưu trữ và lịch<br>các hỗ trợ hiện tại và trước đây củ | sử của tất cà<br>la bạn đã yêu |  |
|                  | trợ trước trước,                        | xin vui lòng đăng nhập.                                |                                       | cầu với các kết quả trà lời.                                              |                                |  |
|                  | Tạo hỗ trợ                              | mới                                                    |                                       | Kiểm tra tình trạng Yêu c                                                 | àu                             |  |
|                  |                                         |                                                        |                                       |                                                                           | _                              |  |
|                  |                                         |                                                        |                                       |                                                                           |                                |  |
|                  |                                         |                                                        |                                       |                                                                           |                                |  |
|                  |                                         | Copyright © 20                                         | 16 Bảo Long IT Support App - All righ | ts reserved.                                                              |                                |  |
|                  |                                         |                                                        | powered by BAO LONG                   |                                                                           |                                |  |

### **<u>Bước 2</u>**: Click vào liên kết **"đăng nhập tại đây"**.

| BAO LONG<br>INSURANCE<br>Döng hành Đông chia sé                                   |                                                       | Đăng nhập<br>飅 💌 |
|-----------------------------------------------------------------------------------|-------------------------------------------------------|------------------|
| 🏠 Trung tâm hỗ trợ 🛛 🔒 Tạo hỗ trợ mới                                             | 🛃 Kiểm tra tình trạng Yêu cầu                         |                  |
| Đăng nhập vào Bảo Long IT Sup<br>Chúng tôi khuyến khích các bạn đăng ký tài khoản | port App<br>i để được hỗ trợ đầy đủ nhất.             |                  |
| Email hoặc tên đăng nhập                                                          | Tôi là một nhân viên — đăng nhập tại đây 2            |                  |
| Đăng nhập<br>Quên mật khẩu                                                        |                                                       | 2                |
|                                                                                   |                                                       |                  |
| Copyright                                                                         | © 2016 Båo Long IT Support App - All rights reserved. |                  |

Bước 3: Nhập thông tin đăng nhập, click vào nút "Đăng nhập"

| BAO LONG SUPPORT CENTER<br>INSURANCE<br>Dong hành Đông chia só |
|----------------------------------------------------------------|
| Yêu cầu đăng nhập để xác thực tải khoản<br>phong               |
| Đăng nhập 4                                                    |

| BAO LONG           | SUPPORT C                                                                               | ENTER<br>Ticket System  |               | Welcor | me, <b>Thanh</b> .   A | dmin Panel         | My Preferences | Log Out  |
|--------------------|-----------------------------------------------------------------------------------------|-------------------------|---------------|--------|------------------------|--------------------|----------------|----------|
| Dashboard          | Users                                                                                   | Tickets                 | Knowledgebase |        |                        |                    |                |          |
| 🗊 Open (1)         | 🗊 Closed (0) 🛛 🔒 N                                                                      | lew Ticket              |               |        |                        |                    |                |          |
| C Open Ticket      | Search       [advanced] @         Copen Tickets — Showing 1 - 1 of 1       Image Status |                         |               |        |                        |                    |                | 自 Delete |
| Ticket 🗢           | Date 🗢                                                                                  | Subject                 | \$            | From   | \$                     | Priority <b>\$</b> | Assigned To    | \$       |
| 🔲 🛃 649129         | 12/10/2016 4:31 pm                                                                      | Không biết nhập phần mề | im 💊          | test   |                        | Trung bình         |                |          |
| Select: All Non    | Select: All None Toggle                                                                 |                         |               |        |                        |                    |                |          |
| Page: [1] Export @ |                                                                                         |                         |               |        |                        |                    |                |          |

Bản quyền © 2006-2016 Bảo Long Support System Tất cả quyền được bảo lưu.

Giao diện màn hình của nhân viên tiếp nhận và xử lý hỗ trợ

#### 3. XỬ LÝ HỖ TRỢ

**Bước 1**: từ màn hình xử lý hỗ trợ (sau khi đăng nhập theo hướng dẫn của phần trên), chọn **"Lệnh"** | Từ danh sách yêu cầu hỗ trợ bên dưới, click chọn yêu cầu cần xem / trả lời.

| BA                                                                                                    | O LONG<br>SURANCE      | SUPPORT C          | ENTER<br>Ticket System |                         |            | Chào mừng, <b>Thanh</b> . | Kênh admin   Quyền u | ru tiên của tôi   Đăng | j xuất |
|----------------------------------------------------------------------------------------------------|------------------------|--------------------|------------------------|-------------------------|------------|---------------------------|----------------------|------------------------|--------|
| b                                                                                                    | ang điều khi           | ển Người dùr       | ng                     | Lệnh thứ                | c chung    |                           |                      |                        |        |
| đ                                                                                                    | Mở (1) 🛛 🎼             | Quá hạn (1) 🏼 👘 Đ  | ã đóng (0) 🛛 🗐         | Lệnh mới                |            |                           |                      |                        |        |
| Tìm kiếm       [nâng cấp] @         C Mở Tickets — Hiến thị 1 -1 của 1       Im Thay đối tình trạng v @ xóa         Vậu sốu đã um tiên đ       Trừng tiên đã um tiên đế mụ tiên đế mụ tiên tiên tiên tiên tiên tiên tiên tiên |                        |                    |                        |                         |            |                           | î xóa<br>♦           |                        |        |
|                                                                                                    | <b>649129</b>          | 12/10/2016 4:31 pm | 📄 Không biết           | t nhập phần mềm (2) 오   | 🗞 te       | st                        | Trung bình           | Ū                      |        |
| Lựa                                                                                                    | chọn: Tất cả           | Không Chuyển ch    | ie dò                  |                         |            |                           |                      |                        |        |
| Tran                                                                                                    | ıg: <b>[1]</b> Xuất ra | Ø                  |                        |                         | 2          |                           |                      |                        |        |
|                                                                                                    |                        |                    | Bàn quyền (            | @ 2006-2016 Bảo Long Su | nnort Svet | am Tất cả quyền được bả   | oluu                 |                        |        |

Bước 2: nhập các thông tin liên quan, chọn "Đăng tải phản hồi"

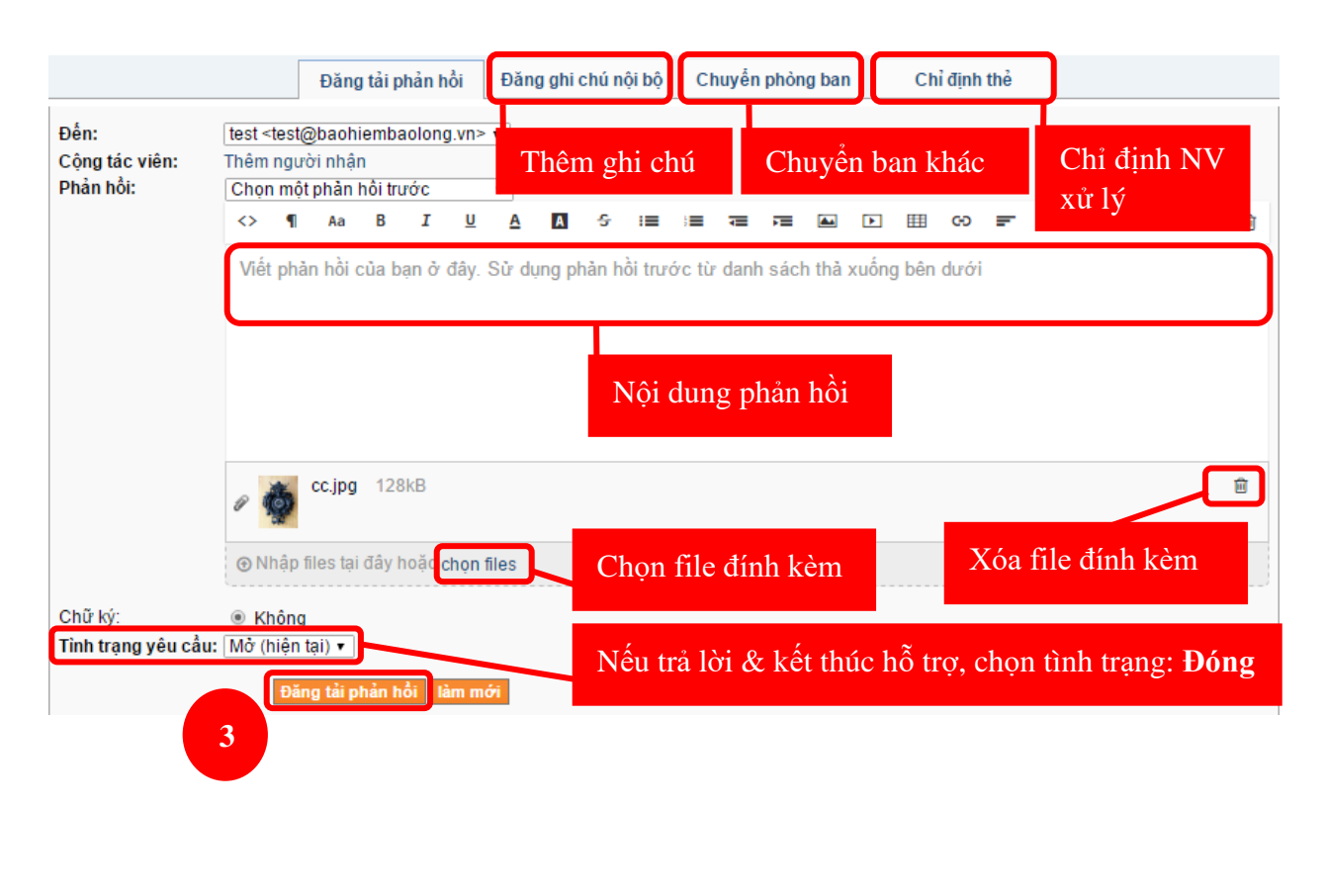

------ KẾT THÚC -----